### Ariba Network Account Creation

You will receive an invitation from Dyson to join the Ariba Network; the email will have the following subject:

### Dyson - Action: Invitation to register to become a supplier with Dyson

It is free to join and will allow you to do business with Dyson.

A Dyson Buyer has invited you to register to join our Ariba Network. It is free

Dyson uses the Ariba Network to manage our sourcing and procurement activities, and to collaborate with suppliers. By joining our network, we will be able to interact with you and further explore our options to onboard you as a supplier.

If you are an existing supplier to Dyson please also complete the registration process to enable access to the Ariba Network, and to enable Dyson to update your details.

Action: click on the below link to register for an Ariba account. The link is only valid for 30 days once you have started the process so please ensure that you submit your details straight away. Should the link expire before you have completed the process, as long as you have reached the point of registering on the Ariba Network, you can log directly into your Ariba account to complete the registration process.

Click Here to create account now

The link on the email is active for 30 days, so please respond promptly. You will still need to use this link even if you already have an Ariba Network account.

| Ariba Proposals and Que                                                                                                    | stionnaires 👻                                                                      | 0 |
|----------------------------------------------------------------------------------------------------|------------------------------------------------------------------------------------|---|
| Welcome, First Name                                                                                                    | Last Name                                                                          |   |
| Have a question? Click here                                                                                                    | to see a Quick Start guide.                                                        |   |
| Sign up as a supplier with <b>Dyson</b>                                                                                                    | on SAP Ariba.                                                                      |   |
| Dyson uses SAP Ariba to manage                                                                                                    | e procurement activities.                                                          |   |
| Create an SAP Ariba supplier acc                                                                                                    | ount and manage your response to procurement activities required by Dyson. Sign up |   |
| Already have an account?                                                                                                    | Log in                                                                             |   |
| About Ariba Network The Ariba Network is your entryway to all your Ariba seller solutions. You now have a single location to manage all of your customer relationships and supplier activities regardless of which Ariba solution your customers are using. Once you have completed the registration, you will be able to:      Respond more efficiently to your customer requests     Work more quickly with your customers in all stages of workflow approval     Strengthen your relationships with customers using an Ariba Network solution     Review pending sourcing events for multiple buyers with one login     Apply your Company Profile across Ariba Network, Ariba Discovery and Ariba Sourcing activities Moving to the Ariba Network allows you to log into a single location to manage:     All your Ariba customer relationships     All your event actions, tasks and transactions     Your profile information |                                                                                    |   |
| <ul> <li>All your registration activit</li> <li>Your contact and user adn</li> </ul>                                                                                                    | ies<br>ninistrative tasks                                                          |   |
|                                                                                                    |                                                                                    |   |

If you already have an Ariba account, please use the button. Once logged in, complete and submit the Dyson Registration Questionnaire. Guidance is available in the document titled 'How to complete the Registration Questionnaire'.

If you are new to Ariba you need to create an SAP Ariba Network Account by clicking Signup. You will be redirected to the "Create account" form.

| Ariba Proposals and Question                               |                             |              |                                                                     |                               |  |
|------------------------------------------------------------|-----------------------------|--------------|---------------------------------------------------------------------|-------------------------------|--|
| Create account                                             | Create account and continue |              | Cancel                                                              |                               |  |
| First, create an SAP Ariba supplier account, then complete |                             |              |                                                                     |                               |  |
| questionnaires required by Dyson.                          |                             |              |                                                                     |                               |  |
| Company information                                        |                             |              |                                                                     |                               |  |
| I                                                          |                             |              | * Indicates a req                                                   | uired field                   |  |
| Company Name:*                                             | New Supplier One            |              |                                                                     |                               |  |
| Country/Region:*                                           | United Kingdom [GBR]        | $\sim$       | If your company has<br>one office, enter the                        | more than main office         |  |
| Address:*                                                  | Main Road                   |              | address. You can en<br>addresses such as y<br>address, billing addr | our shipping<br>ress or other |  |
|                                                            | Line 2                      |              | addresses later in yo<br>profile.                                   | our company                   |  |
|                                                            | Line 3                      |              |                                                                     |                               |  |
|                                                            | Line 4                      |              |                                                                     |                               |  |
| City:*                                                     | Lincoln                     |              |                                                                     |                               |  |
| State:*                                                    | Lincolnshire [GB-LIN]       | $\checkmark$ |                                                                     |                               |  |
| Postal Code:*                                              | GU34 8TH                    |              |                                                                     |                               |  |

Please check the "Company information" is correct; this will be used to create your Ariba Profile. Continue with the remainder of the form, to complete your SAP Ariba Network account, using the below as a guide:

| Section                                | Field                              | Description                                                                                                    |
|----------------------------------------|------------------------------------|----------------------------------------------------------------------------------------------------|
| User account information               | Email                              | Defaults to the details provided by Dyson                                                                                                    |
|                                        | Username                           | Ariba creates a username for you, and can be amended if required                                                                                                   |
|                                        |                                    | Please note: this must be in an email format. If you wish to use your email address as your username, click : Use my email as my username                          |
|                                        | Password                           | Create a password                                                                                                    |
|                                        |                                    | This must contain 8 characters including letters and numbers                                                                                                    |
|                                        | Language                           | Defaults to your local language; this ensures all communication from Ariba is in your local language. It can be amended if required.                               |
|                                        | Email Orders to                    | Defaults from the information provided by Dyson.                                                                                                    |
|                                        |                                    | You can amend this email address at any time.                                                                                                    |
| Tell us more<br>about your<br>business | Product &<br>Service<br>Categories | Select the Products and Services you provide; enter a key word to search, or use the 'Browse' option. You can add multiple categories here, as appropriate         |
|                                        | Cullgones                          | This information will help to match your Company to other Ariba qualified buyers seeking the products and services you sell.                                       |
|                                        | Ship-to or<br>Service<br>Locations | Select the countries you deliver to; again you can browse or enter the country name in the search field. You can select multiple regions or countries as required. |
|                                        | Tax ID;<br>VAT ID;<br>DUNS Number  | These are all optional and can be added to your profile at a later date.                                                                                           |
| Terms of Use &<br>Privacy<br>Statement |                                    | Please click on the links to review the Terms of Use and SAP Ariba Privacy Statement before agreeing to these.                                                     |

Click Create account and continue

button, and you will receive an email

confirmation from Ariba:

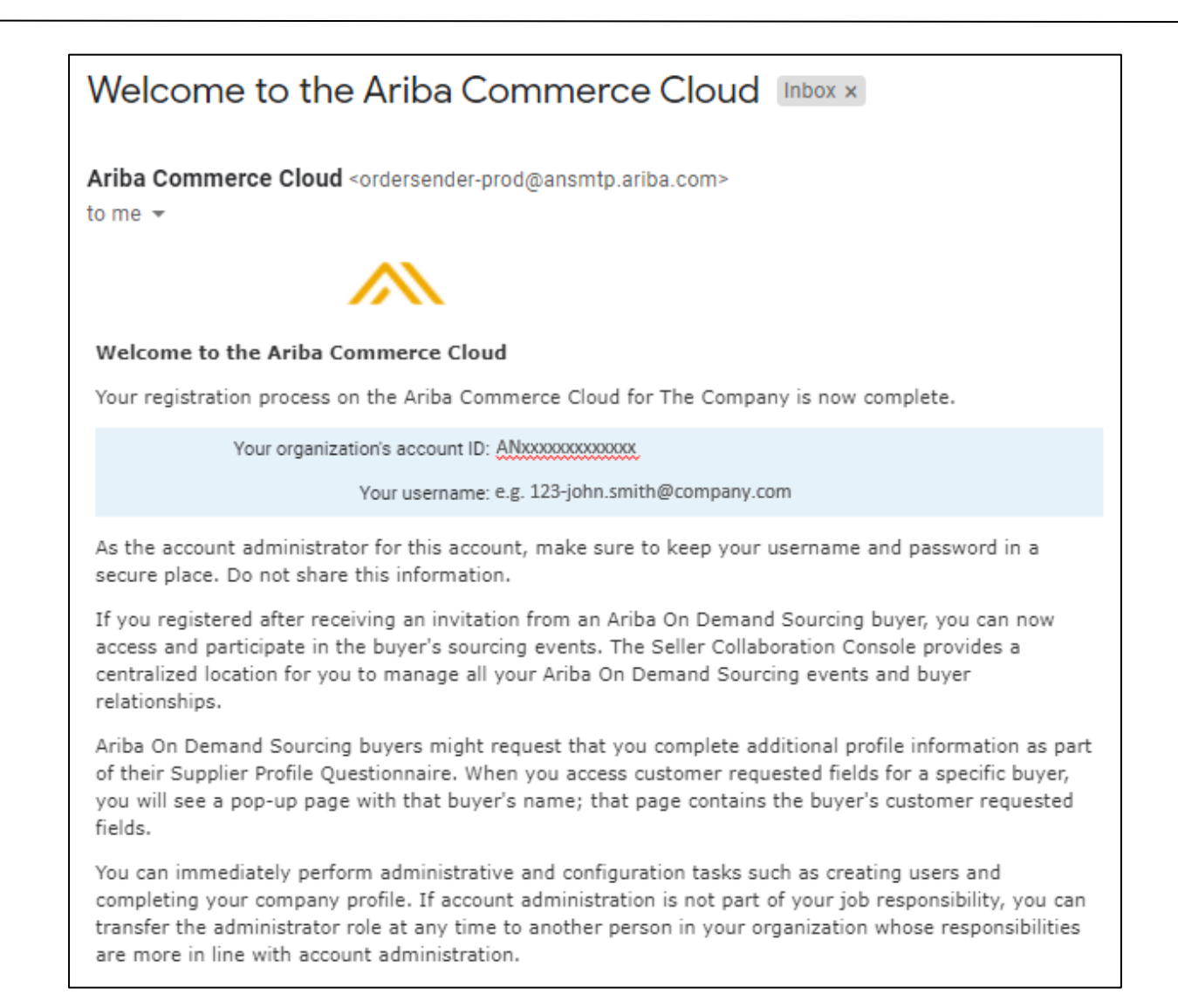

Additional information and guidance on how to complete your account setup, what types of account are available and how to navigate within your Ariba Network dashboard can be found at https://support.ariba.com/Adapt/Ariba Network Supplier Training/

Now that your Ariba Network account set-up is complete, you will be

directed to complete the Dyson Supplier Registration Questionnaire.

Guidance is available in the document titled 'How to complete the Registration Questionnaire'